## Create a Sunbit Payment-Plan (Patient)

t Modified on 07/25/2025 4:19 pm EDT

he following steps are for **Patients** to create their own *Pay Over Time with Sunbit* plan from the **Patient 'ayment Portal**.

 You must Configure the "Sunbit Payment Options from the Payment Portal" to use this feature. If Sunbit is enabled and the total balance due falls between the Sunbit minimum and maximum balance, eligible patients can choose their plan length and payment amount within the set limitations.
For more information on configuring these options, visit our Manage Pay Over Time with Sunbit Help Article.

1. From a computer or mobile device, visit https://www.paystatementonline.com

2. Log in with your CollaborateMD Patient Account Number or email.

If you have not registered, begin the registration process using the Patient Account Number found in the top right corner of your statement or provided in the Payment portal invite email, or using the QR code provided on your statement.

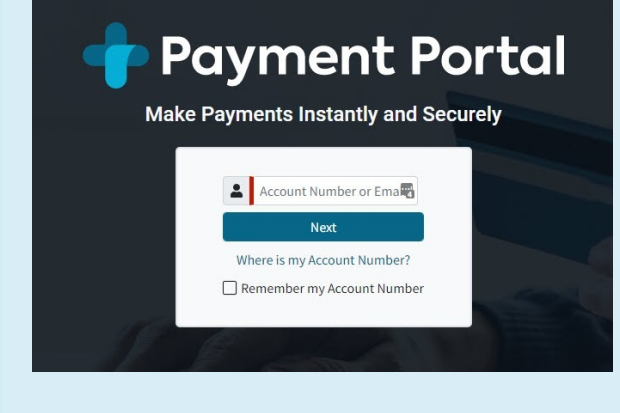

3. Select Next and sign in.

Based on the options set up in the Payment Portal Options, if the patient qualifies to pay over time with Sunbit, you will see the option to Pay over time with Sunbit and a green Pay Over Time button.

## 1. Select Pay Over Time.

| Payment F                                 | Portal : Menu<br>EST DOCTOR EVER<br>Ome, FOX MCCLOUD<br>ext Appointment:<br>Not Scheduled |
|-------------------------------------------|-------------------------------------------------------------------------------------------|
| statements and receipts                   | electronically:<br>No Thanks                                                              |
| You owe \$230.00<br>Due today. Thank you! | Pay Now                                                                                   |
| As low as \$16.38/<br>month ③ with        | Pay Over Time                                                                             |
| Account Summar                            | у                                                                                         |
| Total Charges                             | \$220.00                                                                                  |
| Insurance Payments                        | \$0.00                                                                                    |
| Insurance Adjustments                     | \$0.00                                                                                    |
| Recent Visit Sum                          | mary                                                                                      |
| Total Charges                             | \$458.00                                                                                  |
| Copay Due                                 | \$20.00                                                                                   |
| Important Message                         |                                                                                           |
| 5<br>Summary                              | E<br>Details                                                                              |

2. Enter your phone number and select your preferred method to receive a verification code (text c phone).

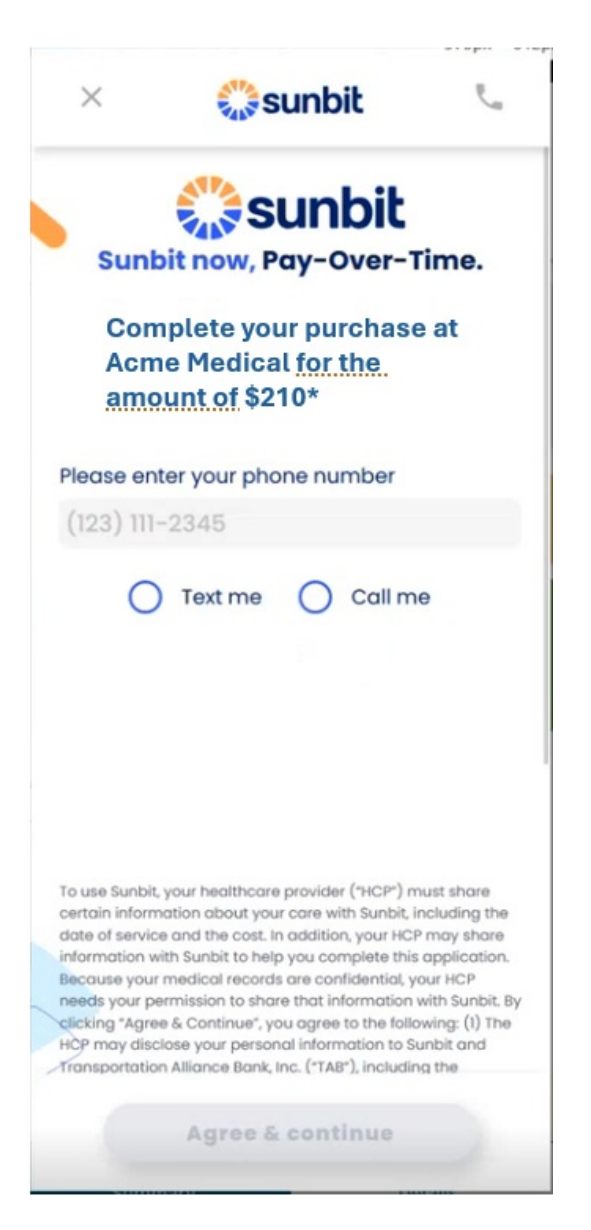

3. Enter your verification code.

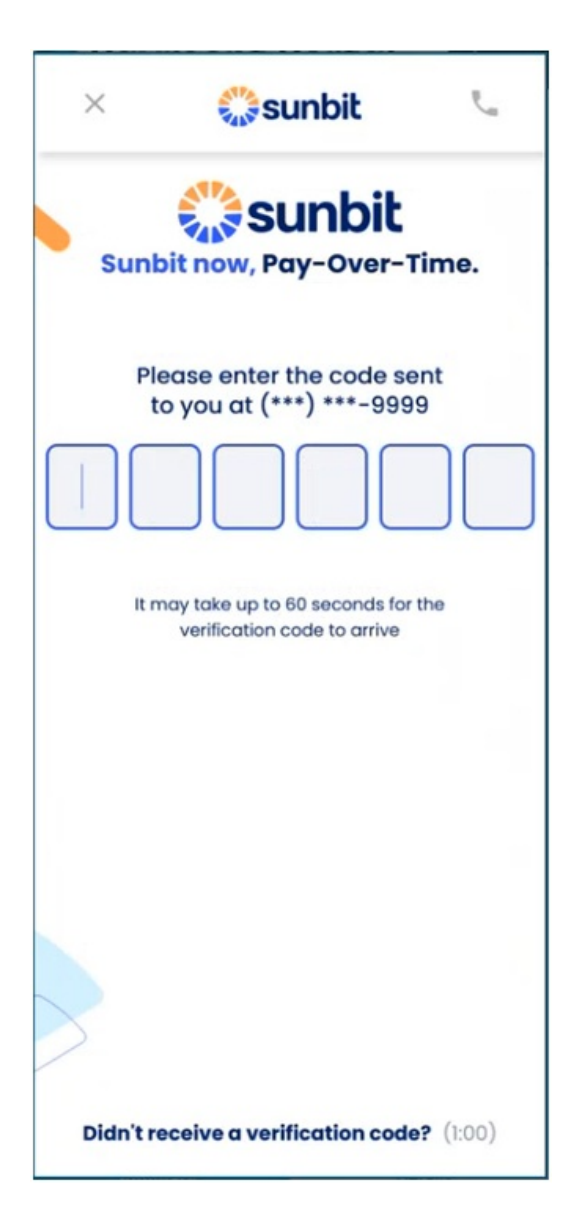

4. Enter your date of birth, and select**Continue**.

|     | o proconfirm<br>that yo<br>Date | conf<br>eed w<br>your d<br>ur per | irm y<br>birth<br>hith you<br>late of<br>sonal i<br>secure<br>th | your<br>Ir appl<br>birth to<br>nforme | dat<br>ication<br>o ensu<br>ation is | e of |
|-----|---------------------------------|-----------------------------------|------------------------------------------------------------------|---------------------------------------|--------------------------------------|------|
| •   | м                               | arch                              | ~                                                                | 202                                   | 5                                    |      |
| Sun | Mon                             | Tue                               | Wed                                                              | Thu                                   | Fri                                  | Sat  |
| 23  | 24                              | 25                                | 26                                                               | 27                                    | 28                                   | 1    |
| 2   | 3                               | 4                                 | 5                                                                | 6                                     | 7                                    | 8    |
| 9   | 10                              | n                                 | 12                                                               | 13                                    | 14                                   | 15   |
| 16  | 17                              | 18                                | 19                                                               | 20                                    | 21                                   | 22   |
| 23  | 24                              | 25                                | 26                                                               | 27                                    | 28                                   | 29   |
| 30  | 31                              | 1                                 | 2                                                                | 3                                     | 4                                    | 5    |
|     |                                 | co                                | ontinu                                                           | Ie                                    |                                      |      |

5. Confirm your personal details and select**Agree & check my options** to consent to electronic communications and a Credit Report Authorization.

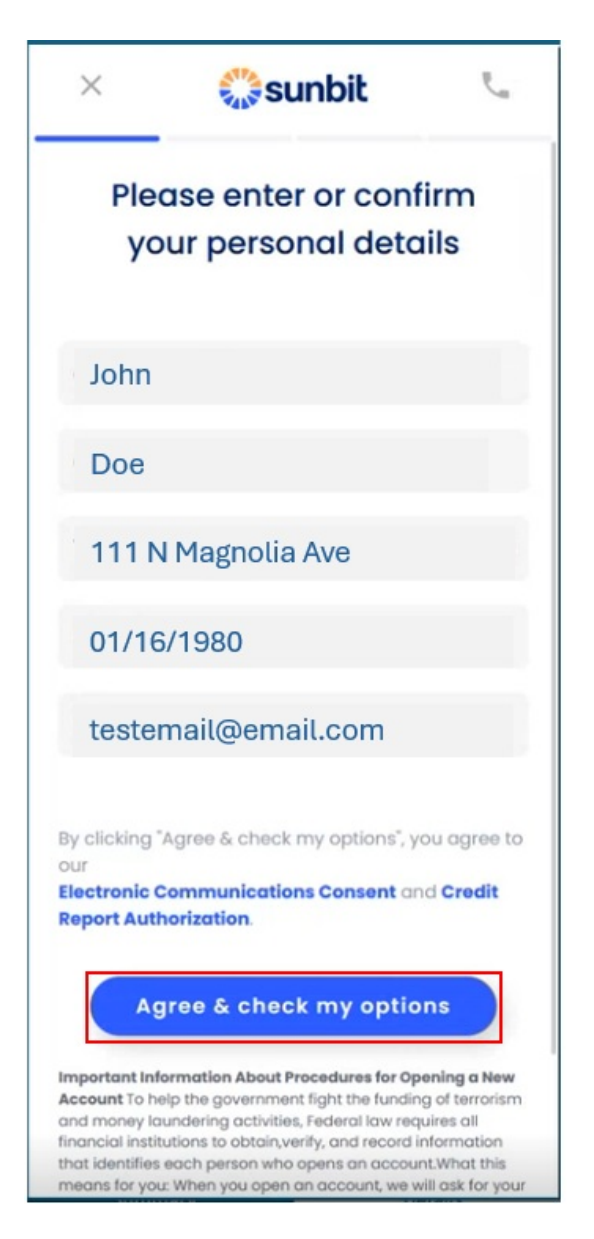

6. You will be provided your available plan/installment options with monthly payments, APR, Interest, total cost, and amount due today. Once your selection is made, click **Continue to checkout**.

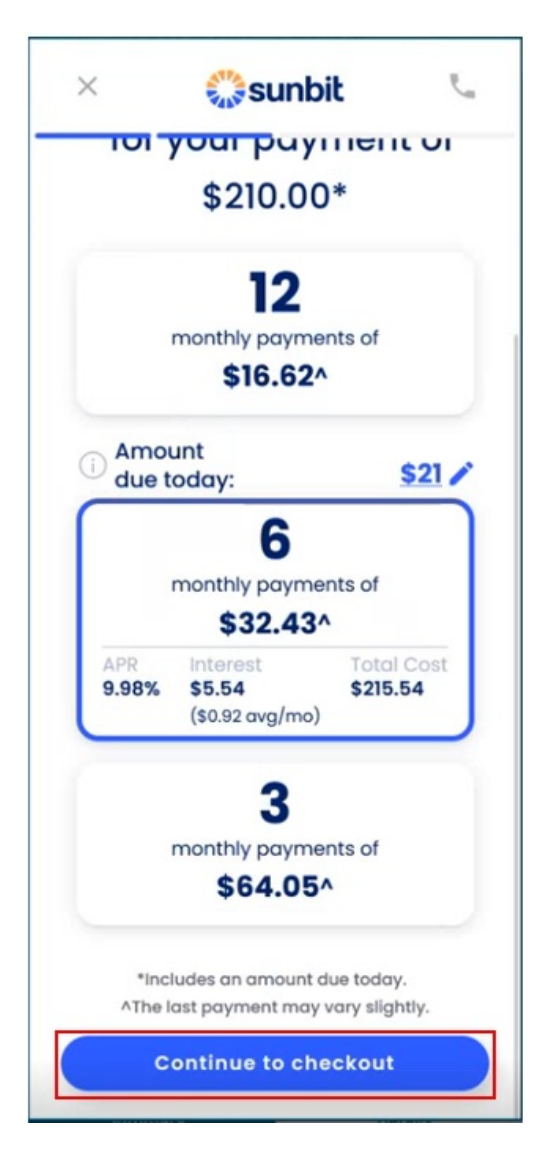

7. Enter your payment card information, select the "Use card above" radio button, and clickAgree & continue.

| ×   | esunbit                                                                                                  | r.                                |
|-----|----------------------------------------------------------------------------------------------------|-----------------------------------|
| Ent | er your bank-i<br>debit card deto                                                                        | ssued<br>ails                     |
|     |                                                                                                    |                                   |
| N   | YY MI                                                                                                    | CVV                               |
| How | would you like to pay for<br>rring monthly payments<br>Use the debit card above                          | the<br>?                          |
| 0   | Remotely created check<br>This method will be replaced with ma<br>for covered borrowers under the Milite | il-in payments<br>ary Leading Act |
|     | Agree & continue                                                                                         |                                   |
|     | Back                                                                                                    |                                   |

8. Review your agreement, enter your Social Security Number, and select**Agree & Continue**. You can also email yourself a draft agreement or review your credit notice.

| ^                                                                                                    | 🎇 sunbit                                                                                                    | E.                                                                                                    |
|----------------------------------------------------------------------------------------------------|----------------------------------------------------------------------------------------------------|----------------------------------------------------------------------------------------------------|
| agre<br>yo                                                                                                    | Finalize you<br>ement by er<br>ur Social Sec<br>Number                                                                                                    | ir<br>itering<br>urity                                                                                 |
| Loadin                                                                                                    | g Agreement                                                                                                    |                                                                                                    |
|                                                                                                    |                                                                                                    |                                                                                                    |
| Email                                                                                                    | draft agreement<br>o see your credit score noti<br>Enter Your Social Secur                                                                                                    | ce<br>ity Number                                                                                       |
| Email<br>Click t<br>Please                                                                                                    | draft agreement<br>o see your credit score noti<br>Enter Your Social Secur<br>### _ ## _ #                                                                                                    | ce<br>ity Number<br>####                                                                               |
| Email.<br>Click t<br>Please<br>#<br>By entering<br>acknowled<br>our Privac<br>Agreement<br>disclosure;<br>Agreement<br>Consent. | draft agreement<br>o see your credit score notif<br>Enter Your Social Secur<br>### _ ### _ ## _ #<br>your SSN and clicking "Agree &<br>ge that you have read and agree<br>ge that you have read and othe ins<br>building the (A) Truth in Lendii<br>(10) Payment Authorization; (C)<br>t, and (D) Electronic Communic                            | ce<br>ity Number<br>####<br>continue" you<br>do to<br>tallment Loon<br>ig Act<br>Arbitration<br>ations |
| Email.<br>Click 1<br>Please<br>#<br>By entering<br>acknowled<br>our Privac<br>Agreemen<br>disclosure,<br>Agreemen<br>Consent.   | draft agreement<br>o see your credit score notif<br>Enter Your Social Secur<br>### _ ### _ ## _ #<br>your SSN and clicking "Agree &<br>ge that you have read and agree<br>that you have read and agree<br>yolicy and the terms of the ins<br>including the (A) Truth in lendi<br>(b) Payment Authorization; (c)<br>t and (b) Electronic Communic | ce<br>ity Number<br>####<br>continue" you<br>do to<br>tollment Loon<br>ng Act<br>Arbitration<br>ations |

9. Review your amount due today, your monthly payment, and your total purchase amount, then select **Authorize& complete purchase**.

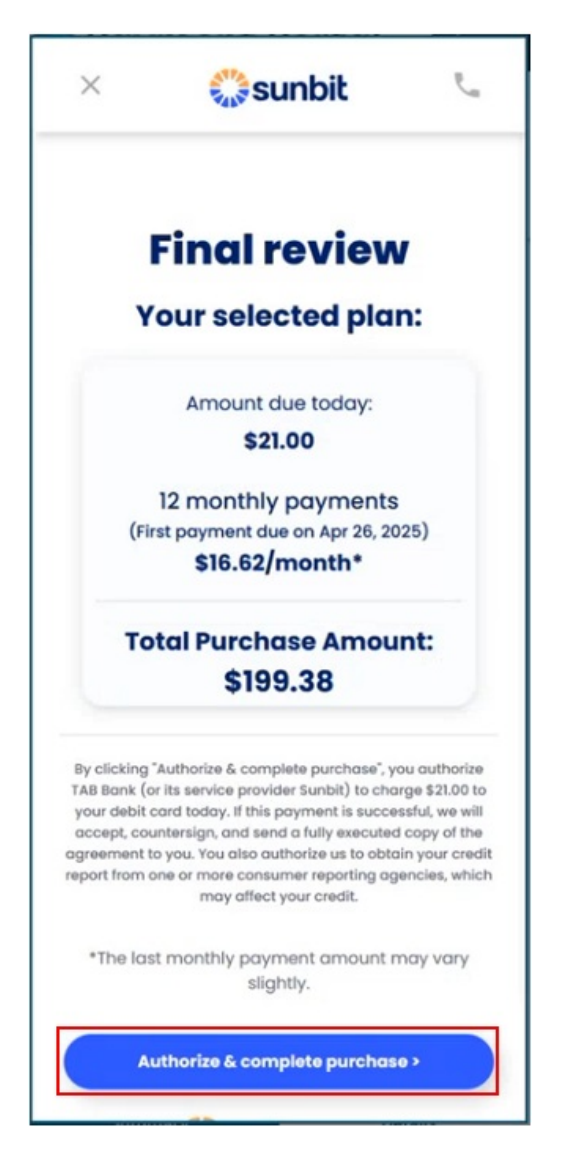

10. Your Pay Over Time with Sunbit plan and initial payment is complete.

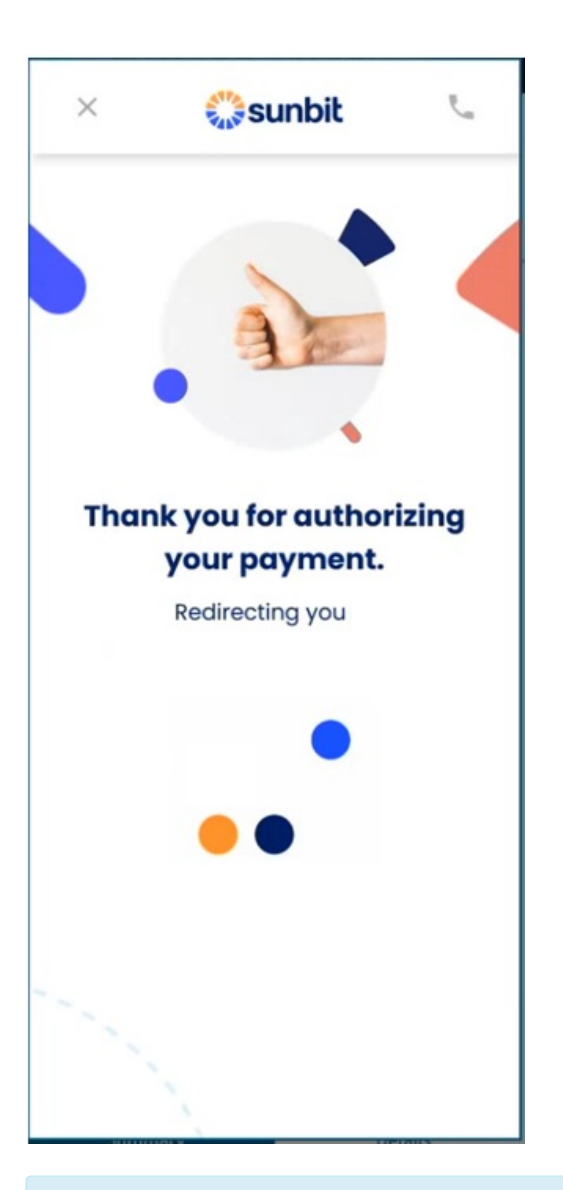

Your Sunbit plan is now complete. You can view your Sunbit payments within the Portal, Manage Account, and the Merchant Payment Report.

Important: CollaborateMD does not have access to Sunbit loan terms, conditions, or future payment details. This information is part of a personal loan agreement between the patient and Sunbit directly, and is not visible to either the provider or the patient within any CMD solution.